# **Accreditations** | **Overview**

19/05/2025 1:52 pm AEST

# **Table of Contents**

- 1. What are Accreditations?
- 2. Navigation
- 3. 'Members by Accreditations' List
- 4. 'Manage Accreditations' List
- 5. What's Next?

# What are Accreditations?

GameDay's Accreditations feature allows administrators to create custom accreditations which can then be assigned to members within that organisation's database. Administrators can define start and expiry dates and assign documents as 'verified' against each accreditation.

**Note**: Accreditations can only be added from the top level of a hierarchy. If you have any queries regarding the Accreditations available in your database, please contact your governing body directly

# Navigation

To access the Accreditations section of your database, open the Members menu, then click ACCREDITATIONS

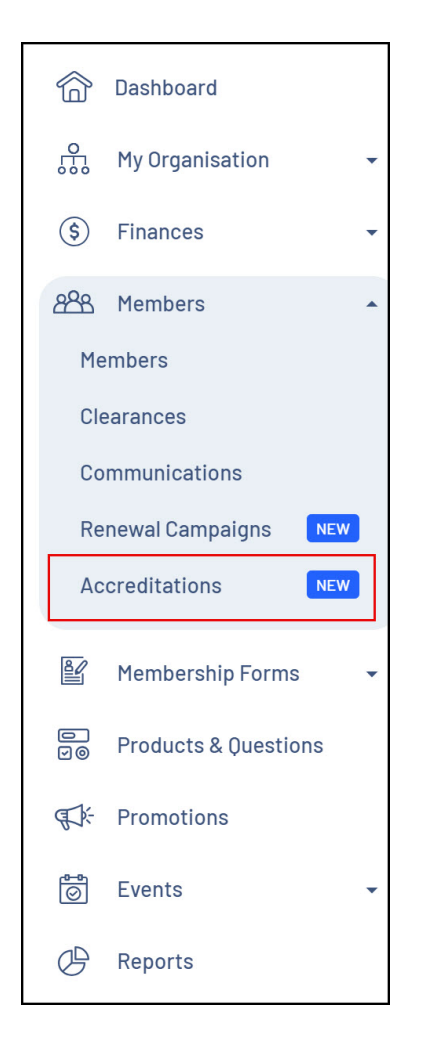

The Accreditations page is comprised of two different lists, selectable using the tabs at the top of the page:

Тор

'Members by Accreditations' List

The Accreditations page is comprised of two different lists, selectable using the tabs at the top of the page:

| Accre | editations              |                |             |                      |                                    |                        |                           |                           |              |           |
|-------|-------------------------|----------------|-------------|----------------------|------------------------------------|------------------------|---------------------------|---------------------------|--------------|-----------|
| Mer   | mbers by Accreditations | Manage Accredi | itations    |                      |                                    |                        |                           |                           |              |           |
|       | Bulk Add Accreditations | Send Email     |             | DOB Start            | $\rightarrow$ DOB End $\checkmark$ | Accreditation Name 🛛 👻 | All Assigned Genders \vee | All Accreditation Types ~ | All Status 🗸 | ☆ +       |
|       | Name 🗘                  | First Name 💲   | Last Name 💲 | Accreditation Name 💲 | Accreditation Type                 | Provider               | Start Date 💲              | Expiry Date 💲             | Status       | Action(s) |
| C     | George Martin           | George         | Martin      | WWCC                 | Child Safety/Safegua               | rding Vic Gov          | 1 April 2024 (AEDT)       | 31 March 2029 (AEDT)      | Active       | View      |
|       | Con Stanley             | Con            | Stanley     | WWCC                 | Child Safety/Safegua               | rding Vic Gov          | 1 April 2024 (AEDT)       | 31 March 2029 (AEDT)      | Active       | View      |
|       | Emma Jones              | Emma           | Jones       | WWCC                 | Child Safety/Safegua               | rding Vic Gov          | 1 April 2024 (AEDT)       | 31 March 2029 (AEDT)      | Active       | View      |

The **Members by Accreditations** list will show all members with accreditations. The list contains the following columns:

- Name
- First Name
- Last Name

- DOB
- Gender at Birth
- Email
- Accreditation Name
- Accreditation Type
- Provider
- Status
- Start Date

|   | Acc | redi                      | tations            |                       |                     |                      |               |              |                      |              |                      |                    |                           |     |                |
|---|-----|---------------------------|--------------------|-----------------------|---------------------|----------------------|---------------|--------------|----------------------|--------------|----------------------|--------------------|---------------------------|-----|----------------|
| h |     | Members by Accreditations |                    | Manage Accreditations |                     | 8                    |               | A            |                      |              | 6                    |                    | 6                         |     |                |
|   | 1   | Bulk                      | Add Accreditations | Send 51 Emails        | 2<br>Send 51 Emails |                      | $\rightarrow$ | DOB End 🗸    | Accreditation Name 🗸 |              | All Assigned Genders |                    | All Accreditation Types 🗸 |     | <b>10</b><br>↓ |
|   |     |                           | Name 0             | First Name 🗘          | Last Name 3         | C Accreditation Name | e 0           | Accreditatio | on Type              | Start Date   | ° <b>7</b> ⊡         | Active V Q Se      | arch 8                    | Act | tion(s)        |
|   |     |                           | George Martin      | George                | Martin              | wwcc                 |               | Child Safety | /Safeguarding        | 1 April 2024 | (AEDT)               | 31 March 2029 (AEC | DT) Active                | 11  | /iew           |
|   |     | ~                         | Con Stanley        | Con                   | Stanley             | WWCC                 |               | Child Safety | /Safeguarding        | 1 April 2024 | (AEDT)               | 31 March 2029 (AE  | OT) Active                | V   | liew           |
|   |     | ~                         | Emma Jones         | Emma                  | Jones               | WWCC                 |               | Child Safety | /Safeguarding        | 1 April 2024 | (AEDT)               | 31 March 2029 (AEI | DT) Active                | v   | liew           |

1. Bulk Add Accreditations: Assign an accreditation to multiple members at once - Learn More

- 2. Send Emails: Send an email to selected members Learn More
- 3. DOB Filter: Filter the 'Members by Accreditations' list by a member date of birth
- 4. Accreditation Name Filter: Filter the 'Members by Accreditations' list by accreditation
- 5. Gender Filter: Filter the 'Members by Accreditations' list by a member's Gender at Birth
- 6. Accreditation Type Filter: Filter the 'Members by Accreditations' list by accreditation type
- 7. Status Filter: Filter the 'Members by Accreditations' list by member status
- 8. Search: Search for an individual member by name
- 9. List Table Settings: Define which fields display in the columns of the list table
- 10. Export List: Export the 'Members by Accreditation' list as a CSV file that can be opened in Excel -Learn More
- 11. View: Jump straight to the 'Accreditations' tab of a member record Learn More

Тор

### 'Manage Accreditations' List

The **Manage Accreditations** list will display all accreditations created by your organisation. You can create new accreditations here, edit them, and quickly mark existing accreditations as active/inactive.

| Accreditations                                  |                   |                           |                |                      |      |         |
|-------------------------------------------------|-------------------|---------------------------|----------------|----------------------|------|---------|
| Members by Accreditations Manage Accreditations |                   |                           |                |                      |      |         |
| Create Accreditation                            |                   |                           | All Status 🗸   | All Types 🗸 🔍 Search |      |         |
| Name 🗘                                          | Date Created 💲    | Туре                      | Default Length | Status               | Ac   | tion(s) |
| Cultural Awareness in Sport                     | 1 May 2024 (AEST) | Administration            | 2 Years        | Active               | Edit | ~       |
| Officiating Fundamentals                        | 1 May 2024 (AEST) | Officiating               | 2 Years        | Active               | Edit | ~       |
| Safeguarding in Grassroots Sport                | 1 May 2024 (AEST) | Sport (Grassroots)        | 2 Years        | Active               | Edit | ~       |
| Certificate IV Training & Assessment            | 1 May 2024 (AEST) | Training                  | 3 Years        | Active               | Edit | ~       |
| First Aid Accreditation                         | 1 May 2024 (AEST) | First Aid                 | 3 Years        | Active               | Edit | ~       |
| Working with Children's Check (WWCC)            | 1 May 2024 (AEST) | Child Safety/Safeguarding | 5 Years        | Active               | Edit | ~       |
| Trial L4 Coaching Accreditation                 | 1 May 2024 (AEST) | Coaching                  | 1 Years        | Active               | Edit | ~       |
| Trial L3 Coaching Accreditation                 | 1 May 2024 (AEST) | Coaching                  | 1 Years        | Active               | Edit | ~       |

This list displays the following columns:

- Accreditation Name
- Date Created
- Accreditation Type
- Default Length
- Status

| Accreditations                      |                         |                   |                           |                |             |      |         |   |
|-------------------------------------|-------------------------|-------------------|---------------------------|----------------|-------------|------|---------|---|
| Members by Accreditations           | Manage Accreditations   |                   |                           | ۹              | 9           | 0    |         |   |
| Create Accreditation                |                         |                   |                           | 🛛 All Status 🗸 | All Types V | 4    |         |   |
| Name 🗘                              |                         | Date Created 💲    | Туре                      | Default Length | Status      | Act  | tion(s) |   |
| Cultural Awareness in Sport         |                         | 1 May 2024 (AEST) | Administration            | 2 Years        | Active      | Edit | ~       | 6 |
| Officiating Fundamentals            |                         | 1 May 2024 (AEST) | Officiating               | 2 Years        | Active      | Edit | ~       |   |
| Safeguarding in Grassroots Sport    |                         | 1 May 2024 (AEST) | Sport (Grassroots)        | 2 Years        | Active      | Edit | ~       |   |
| Certificate IV Training & Assessmen | t                       | 1 May 2024 (AEST) | Training                  | 3 Years        | Active      | Edit | ~       |   |
| First Aid Accreditation             | First Aid Accreditation |                   | First Aid                 | 3 Years        | Active      | Edit | ~       |   |
| Working with Children's Check (WW0  | CC)                     | 1 May 2024 (AEST) | Child Safety/Safeguarding | 5 Years        | Active      | Edit | ~       |   |
| Trial L4 Coaching Accreditation     |                         | 1 May 2024 (AEST) | Coaching                  | 1 Years        | Active      | Edit | ~       |   |
| Trial L3 Coaching Accreditation     |                         | 1 May 2024 (AEST) | Coaching                  | 1 Years        | Active      | Edit | ~       |   |

#### 1. Create Accreditation: Create a new accreditation

- 2. Status Filter: Filter the list by accreditation status
- 3. Accreditation Type Filter: Filter the list by accreditation type
- 4. Search: Search for an individual accreditation by name
- 5. Edit: Edit the details of an individual accreditation, including the Name, Default Length or Accreditation Type
- 6. Actions: Expand the actions menu to access the following options:
  - Mark as Inactive: Manually change the status of an accreditation from Active to Inactive

• Mark as Active: Manually change the status of an accreditation from Inactive to Active

## What's Next?

Having Accreditations available in your database allows you to:

- Assign accreditations to members in your database individually or in bulk
- Verify and upload documents to a member's Accreditation record
- Export and report on Accreditations to track validity and upcoming expiry
- Communicate with accredited members through GameDay's email facility

For more comprehensive information and assistance on Accreditations, please check the Related Articles section of this article.